# «МегаПро» Электронды кітапханасын қашықтықтан пайдалану туралы

## НҰСҚАУЛЫҚ

- 1. <u>http://korkyt.kz-nb/</u> Ғылыми кітапхана сайтын ашу.
- 2. Электронды каталог басу

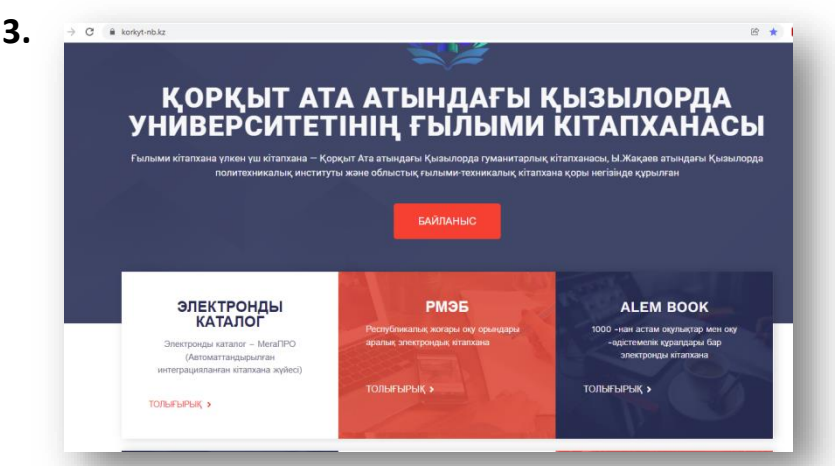

4. Фамилия – ИИН енгізу («Фамилия тіркелеген» деген жазба шықса, кітапханға хабарласып, ақпарат беру)

| Электронная библиотека КУ им. Коркыт Ата                                                                                                    | Э                                       |
|----------------------------------------------------------------------------------------------------|-----------------------------------------|
| системе Обратная связь Помощь Статистика                                                                                                    | Фамилия ×                               |
| бор БД                                                                                                    | Номер ИИН                               |
| ипи  Внимание вноска ростой Ллов начала поиска в электорнном каталоге библиотеки необходимо выблать базу данных и тип доиска; простой расширенный по словарям                                                                                                    | OK                                      |
| засширенный<br>о словарям<br>во словарям<br>во словарям<br>во словарям<br>во словарям<br>о выданных и заказанных инитах, закрепленных за Вашим электронным читательским билетом, а также другие сервисы.<br>Для этого необходимо войти в «личный кабинет», нажав кнопку «Войти» и введя свою фамилию и номер ИИН. | урсов, заказ книг, получение информации |
| Usere Cratero<br>Treetel                                                                                                    |                                         |

5. Жеке кабинетіңіз ашылады

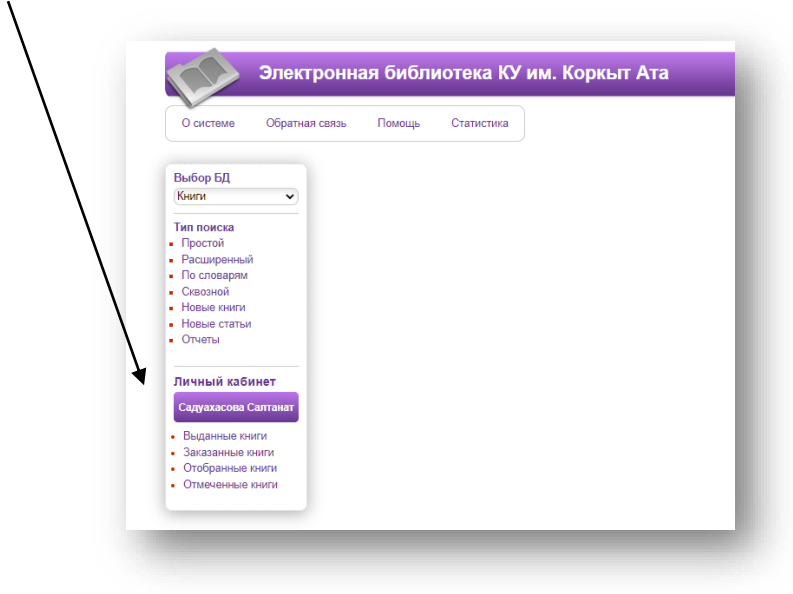

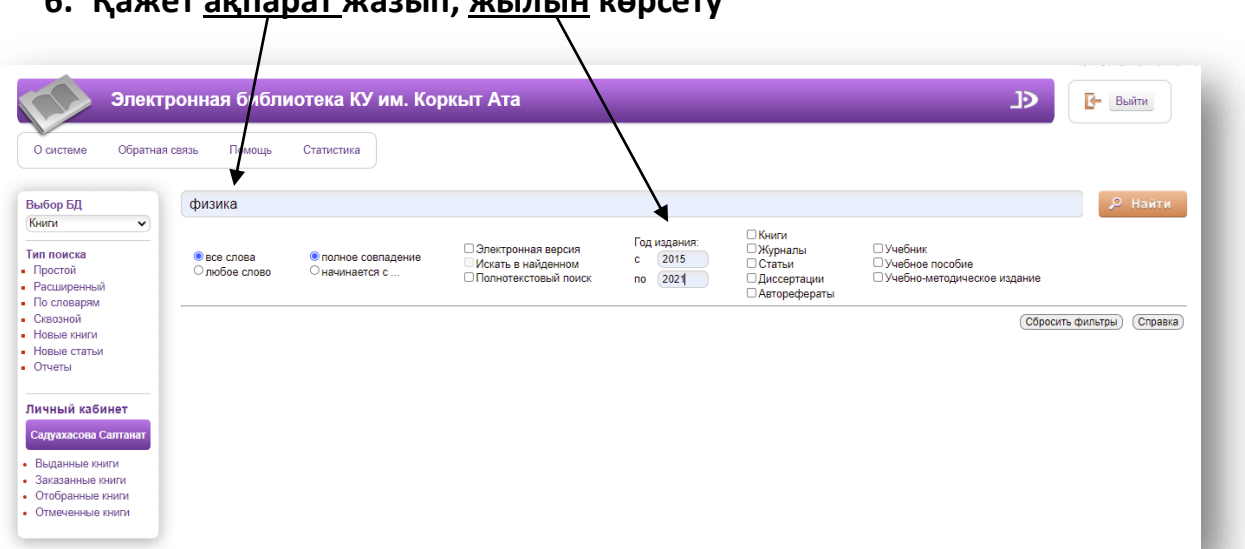

#### 7. «Найти» басу, «ФИЗИКА» ға байланысты 57 кітап шықты

| Элен<br>теме Обрати                                           | стронная библиотека КУ им<br>ная связь Помощь Статистика                                                                                                    | . Коркыт Ата                                                                                                    |                                                                                                    | Эр                                                                    |
|---------------------------------------------------------------|----------------------------------------------------------------------------------------------------|----------------------------------------------------------------------------------------------------|----------------------------------------------------------------------------------------------------|-----------------------------------------------------------------------|
| БЛ                                                            | Найдено документов - 57                                                                                                    | Простой поиск: физика                                                                                                    | Отметить все                                                                                                    | Версия для печати                                                     |
| •                                                             | Сортировать по: (дате создания) (году из                                                                                                    | дания ▼) (автору и заглавию)<br>1 2                                                                                                    | 3 >>                                                                                                    |                                                                       |
| ска<br>й<br>ренный<br>варям<br>ой<br>книги<br>статьи<br>● ► Ξ | <ul> <li>Книга</li> <li>Алмагаибетова А.<br/>Фронтальди, эксперимент<br/>Ерийнэсь: - Кнезлюрда. 2</li> <li>Авторы: Алмагаибетова /<br/>Шифры: 74 262 2272 - А4</li> <li>Ключевые спове: Корры:<br/>тапсъриалар Өдістемел</li> </ul> | тік тапсырмалар. 7-9 сынып : Физика панімдер<br>119 100 Б.; Келенії керсетілметен Библиогр.: 99 б.<br>А., Ақианова А.Е., Ергінкызы Ж.<br>15<br>Ата атындағы ҚУ оқытушыларының еңбектері, Оку з<br>ік мұсқау. | мен студенттерге арналган оку-әдістемелік құрал / А.А.<br>(Қорқыт Ата атындағы ҚМУ), - Данасы көрсегілмеген<br>ксперименті, Физиканы оқыту, Оқушының ойлау қабі | Алматамбетова, А.Е. Акуанова, Ж.<br>ISBN 978-601-285-071-0 ; 1000 тг. |
|                                                               | Тематические рубрики: Математиканы о                                                                                                    | ыту әдістемесі                                                                                                    |                                                                                                    |                                                                       |
| і кабинет                                                     | Найти похожие<br>Формат RUSMARC                                                                                                    |                                                                                                    |                                                                                                    |                                                                       |

8. Шыққан кітаптардың библиографиялық тізімін жасау: «ОТЧЕТЫ» СОСЫН «БИБЛИОГРАФИЧЕСКИЙ УКАЗАТЕЛЬ» басу

| системе Обратная связь | Помощь Статистика                                                            |   |
|------------------------|------------------------------------------------------------------------------|---|
| 16on 50                |                                                                              |   |
| ипи                    | 1 Бюдретень новых достудений (Бибдиография)                                  |   |
|                        | 2. Аннотированный указатель                                                  |   |
| ростой                 | 3. Библиографический указатель                                               | Ģ |
| асширенный             | 4. Аналитический обзор периодических изданий                                 |   |
| о словарям             | 5. Распечатка читательских требований на основе списка заказанной литературы | Ģ |
|                        | 6. Список выданных книг за период                                            |   |
|                        |                                                                              |   |

#### 6. Қажет <u>ақпарат</u> жазып, <u>жылын</u> көрсету

#### 9. Шыққан тізімді көшіріп алу

|                                                                                                    | Библиографический указатель                                                                                                    |
|----------------------------------------------------------------------------------------------------|----------------------------------------------------------------------------------------------------|
| 74.262.22я72<br>А 45<br>• Алмагамбетова А.А.<br>Фронтальдых эксперименттік тапсырм<br>Көлемі көрсетілмеген Библиогр.: 99    | алар. 7-9 сынып : Физика пәні құғалімдері мен студенттерге арналған оқу-әдістемелік құрал / А.А. Алмағамбетова, А.Е. Ақжанова, Ж. Еркінқызы Қызылорда, 2019 100 б. ;<br>б (Қорқыт Аға атындағы ҚМУ) Дағасы көрсетілметек ISBN 978-601-283-071-0 : 1000 тг. |
| 22.3я72<br>Б 30<br>.: Банарұлы Р.<br>Физика [Мәтін] : Жалпы білім беретін<br>331-569-0 : 1960т. 00т.                        | мектептің 9-сыныбына арналған оқулық Алматы : Атамұра, 2019 272 б. ; 70х90 Библиография көрсетілмеген (ҚР Білім және ғылым мин-ті) 40 000 дана ISBN 798-601-                                                                                               |
| 74.262.22я72<br>А 45<br>. Алмағамбетова А.А.<br>Механикадан демонстрациялық экспер<br>көрсетілмеген Библиогр.: 108 б (Қо    | имент. 9 сынып : Физика пәні мұғалімдері мен студенттерге арналған оқу-әдістемелік құрал / А.А. Алмағамбетова, Ұ.Ә. Әбітаева Қызылорда, 2019 110 б. ; Көлемі<br>орқыт Ата атындағы ҚМУ) Данасы көрсетілиетен ISBN 978-601-285-078-9 : 1000 тг.             |
| 38.3я7<br>А.25<br>• Адилова Нұргүл Болатқызы.<br>Құрылыс материалдарының қасиетін з<br>Қазақстан аграрлық-техникалық ун-ті) | ерттеу : оқу құралы / Н.Б. Адилова Алматы : "Альманах" баспа ұйі, 2019 293 б. ; 60х84 Библиогр.: 289-292 б (ҚР Ауыл шаруашылығы мин-ті; Жәңгір хан атынд. Батыс<br>500 дана ISBN 978-601-753-38-09 : 5400 тг.                                              |
| ** * **                                                                                                    |                                                                                                    |

## 10.Шыққан кітаптардың тақырыптық тізімін жасау: «ОТЧЕТЫ» СОСЫН «АННОТИРОВАННЫЙ УКАЗАТЕЛЬ» басу

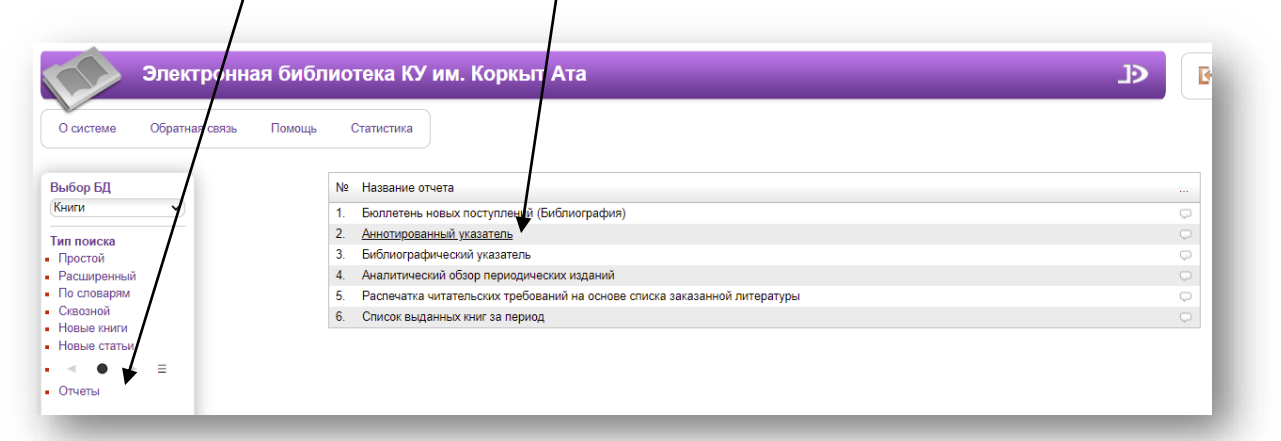

### 11. Шыққан тізімді көшіріп алу

|              | Почта Маі        | l.ru | × 🛛 🕦 (1) WhatsApp                                                                                          | 🗙 🛛 🖍 MeraПро                                                                                                    | 🗙 🛛 🧥 МегаПро                                                                                                   | ×                                                        | 🔇 Аннотированный указатель                                                                   | ×                             | +                            |                          | 0                   | -                     | ٥        | ×        |
|--------------|------------------|------|----------------------------------------------------------------------------------------------------|----------------------------------------------------------------------------------------------------|----------------------------------------------------------------------------------------------------|----------------------------------------------------------|----------------------------------------------------------------------------------------------|-------------------------------|------------------------------|--------------------------|---------------------|-----------------------|----------|----------|
| $\leftarrow$ | $\rightarrow$ G  |      | . Не защищено   library.korkyt.kz:84/Mega                                                                   | aPro/Web/Reports/RunReport/Report                                                                                | t_AnnotatedIndex                                                                                                |                                                          |                                                                                              |                               | 2                            | Q                        | ☆                   | ×                     | * 6      | :        |
|              |                  |      |                                                                                                    | Анно                                                                                                    | тированный указатель                                                                                            |                                                          |                                                                                              |                               |                              |                          |                     |                       |          | <b>^</b> |
|              |                  |      |                                                                                                    | Английский язы                                                                                                   | ык. Учебные издания для высшей і                                                                                | школы                                                    |                                                                                              |                               |                              |                          |                     |                       |          |          |
| 1.           | 81.2Англ<br>С 62 | -923 | Close F.<br>Particle Physics [Текст] : A Very Short I                                                       | ntroduction Oxford : Oxford Universi                                                                             | ity Press, 2016 148 р. ; Размер не ук                                                                           | азан Тираж н                                             | указан ISBN 978-0-19-280434                                                                  | -1:36                         | 500т. 1.                     | 3т.                      |                     |                       |          |          |
|              |                  |      |                                                                                                    | Ауыл шаруашылығы                                                                                                 | ның табиғи ғылыми және техника                                                                                  | лық негіздері                                            |                                                                                              |                               |                              |                          |                     |                       |          |          |
| 2.           | 40я73<br>А91     |      | Ауылшаруашылығы ғылымдары-1<br>5В080700"Орман ресурстары және ор<br>¥TO, 2018 244 б. ; 70x100 (ҚР Біл       | . <b>бағытындағы мамандықтарға арı</b><br>ман шаруашылығы", 5B080800"Топы<br>ім және ғылым мин-гі; Ұлттық тестіл | налған оқу-әдістемелік құрал [Мәт<br>прақтану және агрохимия", 5В080900<br>пеу орталығы; Оқу жетістіктерін сыр: | ін] : 5В080100".<br>"Жеміс-көкөніс<br>гтай бағалау)      | Агрономия", 5В080600 "Аграрль<br>шаруашылығы", 5В081100"Өсім<br>30 дана ISBN 978-601-331085- | іқ техі<br>адік қа<br>4 : 172 | ника ж<br>орғау 2<br>26т. 01 | ане те<br>кане к<br>т.   | хнолог<br>аранти    | гия",<br>tн" А        | стана :  |          |
|              |                  |      |                                                                                                    | Высше                                                                                                    | е профессиональное образование                                                                                  |                                                          |                                                                                              |                               |                              |                          |                     |                       |          |          |
| 3.           | 74.58я73<br>У 91 |      | Учебно-методическое пособие для г<br>5B011000 "Физика"; 5B011100 "Инф<br>Национальный центр тестирования; В | руппы специальностей направлени<br>форматика";5В011800 "Русский язы<br>внешняя оценка учебных достижений         | ия Образование-2 : 5В010500 "Дефе<br>ык и литература" [Текст] Астана :<br>й) Тираж не указан ISBN 978-601-      | ктология"; 5E<br>: НЦТ, 2016 2<br>-7122-04-1 : 172       | 010800 "Физическая культура<br>22 с. ; Размер не указан (Мин-в<br>бт. 00т.                   | и спо<br>10 обр               | рт"; 5<br>азован             | <b>В0109</b><br>ия и н   | 00 "М<br>ауки Р     | <b>(атема</b> :<br>К; | тика";   |          |
| 4.           | 74.58я73<br>У91  |      | Учебно-методическое пособие для г<br>5В011000 "Физика"; 5В011100 "Инф<br>Национальный центр тестирования; В | руппы специальностей направлени<br>рорматика"; 5В011800 "Русский язи<br>внешняя оценка учебных достижений        | ия "Образование-2"- 5В010500 "Де<br>ык и литература" [Текст] Астана<br>й) Тираж не указан ISBN 978-601-         | <b>фектология";</b><br>: НЦТ, 2015 2<br>-260-299-9 : 172 | 58010800 "Физическая культур<br>54 с. ; Размер не указан (Мин-<br>бт. 00т.                   | р <b>анс</b> і<br>во обр      | порт''<br>)азован            | <b>5В01</b> 0<br>ния и н | 1900 ''N<br>науки F | <b>Матем</b><br>РК;   | атика";  |          |
|              |                  |      |                                                                                                    | Газ                                                                                                    | дар мен сұйықтар физикасы                                                                                       |                                                          |                                                                                              |                               |                              |                          |                     |                       |          |          |
| 5.           | 22.365я7<br>Қ14  | 3    | Кадырбаев А.К.<br>Сұйықтар мен газ механикасы гидро-<br>978-601-281-157-5 : 3500т. 00т.                     | пневмо және электр жетектері [Мәтіі                                                                              | н] : Оқулық Алматы : Бастау, 2015.                                                                              | - 464 б. ; 60x84                                         | - Библиогр.: 454 б (ҚР Білім ж                                                               | кәне ғі                       | ылым                         | мин-гі                   | ) 100               | 00 дана               | a ISBN   |          |
|              |                  |      |                                                                                                    |                                                                                                    | Геометрия                                                                                                    |                                                          |                                                                                              |                               |                              |                          |                     |                       |          |          |
| 6.           | 22.151я7<br>Е 49 | 3    | Елубаев С.Е.<br>Гиперболалық және параболалық тең,<br>көрсетілмеген ISBN 978-601-310-39                     | цеулер үшін кейбір кері есептер [Мәт<br>2-1 : 4700т. 00т.                                                        | ін] : Оқу құралы 3-ші басылымы                                                                                  | Алматы : Эвер                                            | о, 2017 184 б. ; 60х100 Библи                                                                | orp.: 1                       | 171-17                       | 96 T                     | аралы               | мы                    |          |          |
|              |                  |      |                                                                                                    | ж                                                                                                    | аратылыстану ғылымдары                                                                                          |                                                          |                                                                                              |                               |                              |                          |                     |                       |          |          |
| 7.           | 2я73<br>Ж31      |      | Жаратылыстану ғылымдары-1 бағи<br>5В060600"Химия"; 5В061100 "Физи<br>мин-гі; Ұлттық тестілеу орталығы; Оғ   | ытындағы: 5В060100 "Математика<br>кка және астрономия" мамандықта<br>қу жетістіктерін сырттай бағалау) Т         | 1"; 5В060200 "Информатика"; 5В0<br>прға арналған оқу-әдістемелік құра<br>аралымы көрсетілмеген ISBN 978-        | 50300 "Механи<br>л [Мәтін] Ас<br>601-260-215-9 :         | ка"; 5В060400 "Физика"; 5В06<br>тана : ¥TO, 2015 336 б. ; Көле<br>1726т. 00т.                | ю <b>500</b> '<br>мі көр      | " <b>Ядро</b><br>сетілм      | лық ф<br>еген            | ризика<br>- (ҚР Б   | ı";<br>ілім ж         | әне ғылы | u.       |
|              |                  |      |                                                                                                    | Жоғары біл                                                                                                    | ім алу. Жоғары мектеп педагогика                                                                                | сы                                                       |                                                                                              |                               |                              |                          |                     |                       |          |          |
|              | 1000             |      |                                                                                                    |                                                                                                    |                                                                                                    |                                                          |                                                                                              |                               |                              |                          |                     |                       |          |          |

12. Кітапқа қашықтықтан сұраныс беру. Қажет кіабыңызды таңдап — «отобрать для заказа» басу

|                                                   | 6. Книга     | Tientey T.<br>Physics: Grade 10 [Texct] : Science Schools. Student's portfolio Almaty : Express Publishing. 2019 126 p. ; Paswep не указан Библиограd<br>ISBN 978-1-4715-7433-7 : 22001: 001: |
|---------------------------------------------------|--------------|----------------------------------------------------------------------------------------------------|
|                                                   | 100000       | Авторы: Tierney T. , Julay Z. , Aimakhanova A.                                                                                                    |
| Выбор БД                                          |              | Шифры: 22.3я72 - Т 54                                                                                                    |
| Книги 🗸                                           | -            | Ключевые слова: Учебник для 10 класса, Естественно-математическое направление, Школьные учебники                                                                                              |
| Тип поиска                                        | Отметить     | Тематические рубрики: Физика                                                                                                    |
| <ul> <li>Простой</li> </ul>                       | Экземпляры:  | Всего: 16, из них: АБ1-15                                                                                                    |
| <ul> <li>Расширенный</li> </ul>                   | Найти похожи | IE .                                                                                                    |
| <ul> <li>По словарям</li> </ul>                   | Формат RUSN  | JARC V                                                                                                    |
| <ul> <li>Сквозной</li> <li>Новые книги</li> </ul> | Отобрать для | я заказа 🛦                                                                                                    |
| <ul> <li>Новые статьи</li> </ul>                  | TK Bcero     | Доступно Операция                                                                                                    |
|                                                   | EK1 15       | 15 OTOGORTE                                                                                                    |

#### 13.Сол жақтағы менюден

### «ОТОБРАННЫЕ КНИГИ» бөлімінен «ЗАКАЗАТЬ» басу

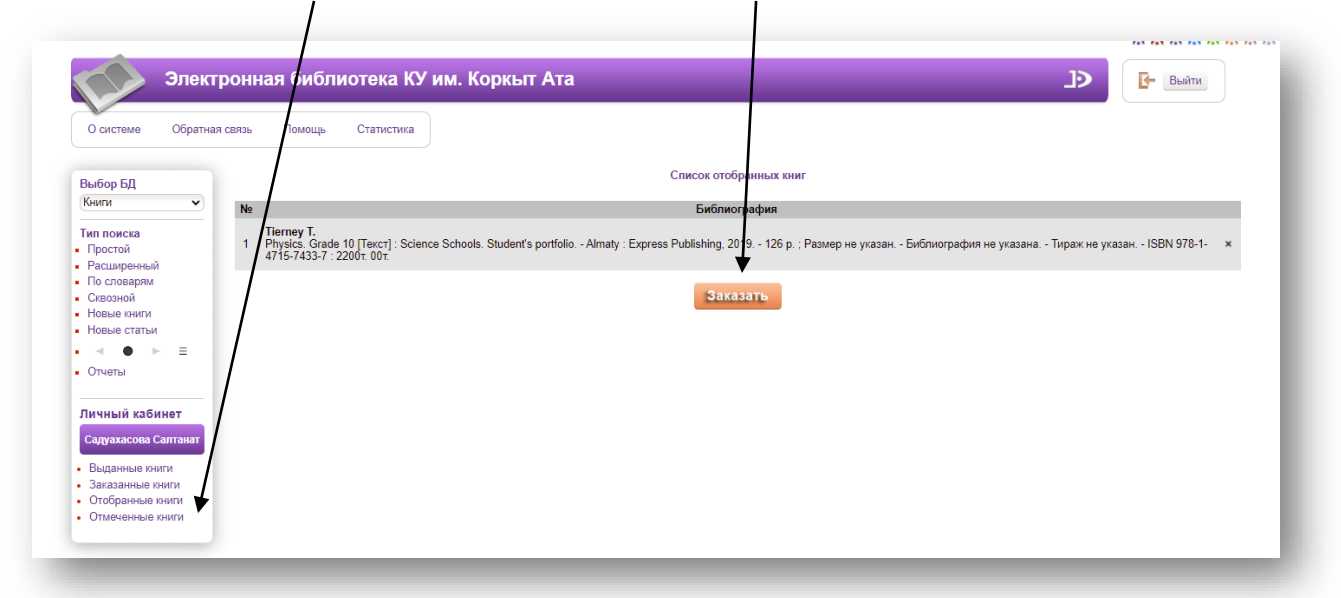

14.Сол жақтағы менюден «ЗАКАЗАННЫЕ КНИГИ» дан сұраныс жасаған кітаптарды көрү

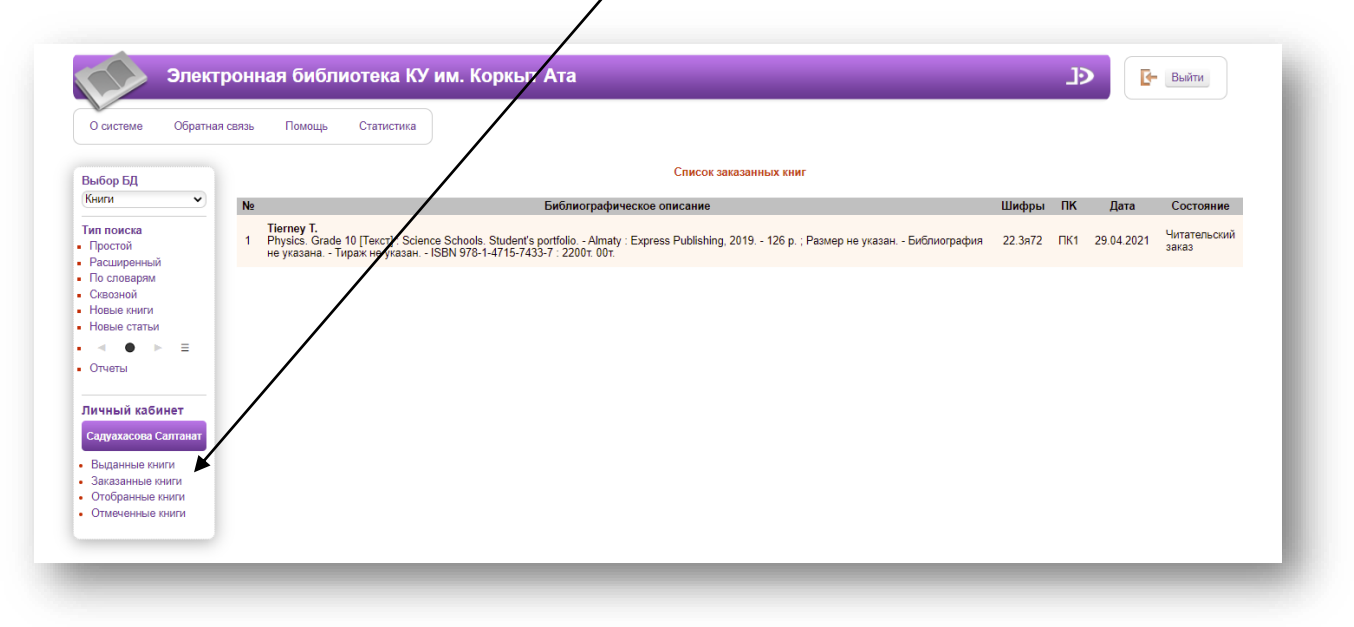

## 15.Берген сұранысыңызды кітапханашы орындағаннан кейін, электронды поштаға хат келеді.

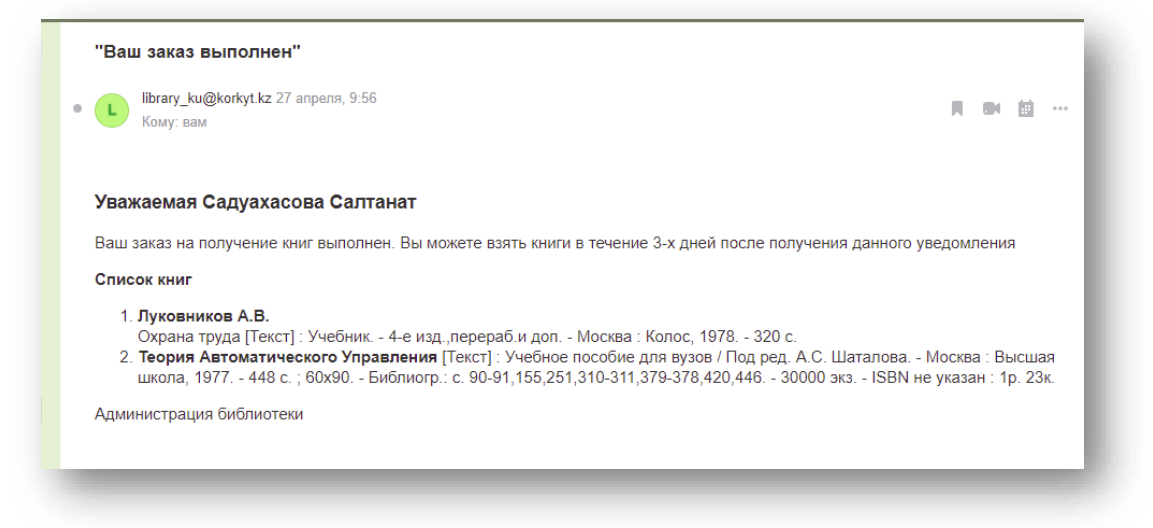

# 16.Сол жақтағы менюден «ОТЧЕТЫ» - «СПИСОК ВЫДАННЫХ КНИГ» бөлімінен қолыңызда бар және қарыз кітаптар жайлы ақпарат алу.

| О системе Обратная связь                               | Помощь Статистика                                                                             |   |
|--------------------------------------------------------|-----------------------------------------------------------------------------------------------|---|
| ыбор БД                                                | № Название отчета                                                                             |   |
| ниги 🗸                                                 | 1. Бюллетень новых поступлений (Библиография)                                                 |   |
|                                                        | 2 Аннотированный указатерь                                                                    | ŏ |
| ппоиска                                                | 3. Библиографический указатель                                                                |   |
| асширенный                                             | 4 Аналитический обзор периолических издиний                                                   | ŏ |
| ю словарям                                             | <ol> <li>Распечатка читательских требований на основе списка заказанной литературы</li> </ol> |   |
| квозной                                                | 6 Список выланных книг за периол                                                              | ŏ |
| овые статьи<br>Ф Ф = =                                 |                                                                                               |   |
| чный кабинет                                           |                                                                                               |   |
|                                                        |                                                                                               |   |
|                                                        |                                                                                               |   |
| ыданные книги                                          |                                                                                               |   |
| Зыданные книги<br>Заказанные книги<br>Этобранные книги |                                                                                               |   |

| Nº | Книга                                                                                                    | пк   | Дата<br>выдачи | Дата<br>возврата |
|----|----------------------------------------------------------------------------------------------------|------|----------------|------------------|
| 1  | Теория автоматического управления [Текст] : Учебник / Под ред. Ю.М.Соломенцева Москва : "Высшая школа", 2000 273 с.:ил. ; 20,8 см<br>(сер."Технология,оборудование и автомат. машино-строит. производств") 8 000 экз ISBN 5-06-003953-6 : 396т. 00т.                                                                                                    | ПК5  | 27.04.2021     | 28.04.202        |
| 2  | Янсон Т.<br>Тіл тарихы: Кіріспе [Мәтін] = The History of languages An introduction (Oxford textbooks in linguistics): Окулық / Ауд.: Ұ. Кеңесбаева Алматы: "Ұлттық аударма бюросы"<br>қоғамдық қоры, 2019 244 б.; 70x100 Библиогр.: 220-223 б ("Жаңа гуманитарлық білім. Қазақ тіліндегі 100 жаңа оқулық" жобасы ҚР Тұңғыш Президенті - Елбасы<br>Н.Ө. Назарбаевтың бастамасымен "Рухани жаңғыру" мемлекеттік бағдарламасы) 70x100 ISBN 978-601-7943-21-9 : 3621т. 00т. | ПК1  | 14.04.2021     | на руках         |
| 3  | Бальзак Онорэ.<br>Памэла Жиро [Мәтін] : 4 перделі пьеса / Ауд Ж.Есбатыров Алматы : Қазмемкөркемәдеббас, 1949 72 б. ; 84x108 5 000 дана ISBN көрсетілмеген : 3р. 50к.                                                                                                    | ПК1  | 14.04.2021     | на руках         |
| 4  | Башарұлы Р.<br>Физика [Мөтін] : Жалпы білім беретін мектептің 9-сыныбына арналған оқулық Алматы : Атамұра, 2019 272 б. ; 70х90 Библиография көрсетілмеген (ҚР Білім және<br>ғылым мин-т.) 40 000 дана ISBN 798-601-331-569-0 : 1960т. Ойт.                                                                                                    | ПК6  | 13.04.2021     | 28.04.20         |
| 5  | Абишева Зарема Маратовна.<br>Туристік өлкетану жұмыстарының негіздері [Мәтін]: Оқу құралы / З.М.Абишева, Ш.Т.Абдреева 2-ші бас., өңд. толықт Алматы : Қазақ университеті, 2019 122 б.; 60х84.<br>- Библикорт. 1016 (өл-Фараби атындағы ҚазҰУ) 100 дана ISBN 978-601-04-4405-8: 1500т. 00т.                                                                                                    | ПКНБ | 09.04.2021     | 28.04.20         |
| 5  | Tierney T.<br>Physics. Grade 10 [Texct] : Grammar Schools / Special advisor: P. Doyle, Z., Julay, A. Almakhanova Almaty : Express Publishing, 2019 232 р. ; Размер не указан<br>Библиография не указана Тираж не указан ISBN 978-1-4715-7432-0 : 6800т. 00т.                                                                                                    | ПК1  | 09.04.2021     | 09.04.20         |
| ,  | Алинов М.Ш.<br>Жасыл технологиялар [Мөтін] = Зеленые технологии : Оку кұралы Алматы : Бастау, 2020 192 б. ; 60х84 Библиогр.: 187-188 б (ҚР Білім және ғылым мин-гі); (кітал<br>қазақ және осыс гілдерінде) 500 дана ISBN 978-601-7991-34-0 : 6496т. ООт.                                                                                                    | пкнб | 09.04.2021     | 28.04.20         |

# 17.Кітапханаға қарыз кітаптар болса, пайдаланушы кітапқа сұраныс жасай алмайды, кітапханашы – бере алмайды!

|                                                                                                    | Найдено доку   | ументов - 200                                                                  | Новые поступления                             | 1                                 | Отметить все                                          | Версия для печати                      |
|----------------------------------------------------------------------------------------------------|----------------|--------------------------------------------------------------------------------|-----------------------------------------------|-----------------------------------|-------------------------------------------------------|----------------------------------------|
|                                                                                                    | Сортировать по | с (дате создания ▼) (году из                                                   | здания) (автору и заглувию)<br>1 2            | 3 4 5 6 7 8 9                     | 10 >>                                                 |                                        |
| Выбор БД                                                                                           | 1. Документ    | Dooley J.<br>Aspect for Kazakhstan. Grade 1<br>978-1-4715-8436-7 : 1800 T.00 T | 11 [Электронное издание] : Gramm              | ar Schools. DVD PAL Express Vio   | deo / J. Dooley, B. Obee Almaty : Exp                 | ress Publishing, 2020 1 опт. диск ISBN |
| Электронные издани 🗸                                                                               |                | Авторы: Dooley J., Obee B.                                                     |                                               |                                   |                                                       |                                        |
| Тип поиска                                                                                         |                | Шифры: 81.2Англ-922 - D73                                                      |                                               |                                   |                                                       |                                        |
| Простой                                                                                            | -              | Ключевые слова: Английский                                                     | й язык), (Учебник для 11 класса), (           | Электронный учебник по англи      | йскому                                                |                                        |
| Расширенный                                                                                        | Отметить       | Тематические рубрики: Англи                                                    | ийский язык. Унебные издания для              | средней школы                     |                                                       |                                        |
| По словарям     Сказаной     Зкземпляры: Всего: 3, из них: АБ1-3     Новые книги     Найти похожие |                |                                                                                |                                               |                                   |                                                       |                                        |
|                                                                                                    |                |                                                                                |                                               |                                   |                                                       |                                        |
| • • • = = -                                                                                        | Формат RUSN    | IARC                                                                           |                                               |                                   |                                                       |                                        |
| • Отчеты                                                                                           | Заказ запреще  | ен. У Вас есть задолженность                                                   |                                               |                                   |                                                       |                                        |
| Личный кабинет                                                                                     | 2. Документ    | Dooley J.<br>Action for Kazakhstan. Grade 11<br>ISBN 978-1-4715-8446-6 : 6300  | 11 [Элентронное издание] : Science<br>0т. 00т | Schools. Class CDs / J. Dooley, I | <ol> <li>Obee Almaty : Express Publishing.</li> </ol> | 2020 1 опт. диск Тираж не указан       |
| Садуахасова Салтанат                                                                               |                | Авторы: Dooley J., Obee B.                                                     |                                               |                                   |                                                       |                                        |
| • Выданные книги                                                                                   |                | Шифры: 81.2Англ-922 - D73                                                      |                                               |                                   |                                                       |                                        |
| • Заказанные книги                                                                                 | -              | Ключевые слова: Учебник дл                                                     | ля 1 класса), Естественно-матем               | атическое направление), Англ      | ийский язык), Электронный учебник                     | по английскому                         |
| <ul> <li>Отооранные книги</li> <li>Отмеченные книги</li> </ul>                                     | Отметить       | Тематические рубрики: Англи                                                    | ийский язык. Учебные издания для              | средней школы                     |                                                       |                                        |
|                                                                                                    | Экземпляры:    | Всего: 3, из них: АБ1-3                                                        | /                                             |                                   |                                                       |                                        |
|                                                                                                    | Найти похожи   | e 🖌                                                                            |                                               |                                   |                                                       |                                        |
|                                                                                                    | Формат RUSN    | IARC                                                                           |                                               |                                   |                                                       |                                        |
|                                                                                                    | 2              | V Des ser                                                                      |                                               |                                   |                                                       |                                        |

<u>«Заказ запрещен. У вас есть задолженность</u>» жазу шығады